## SPLATSキー取り出し方法

西区平野地域福祉センター 2025/2/19作成

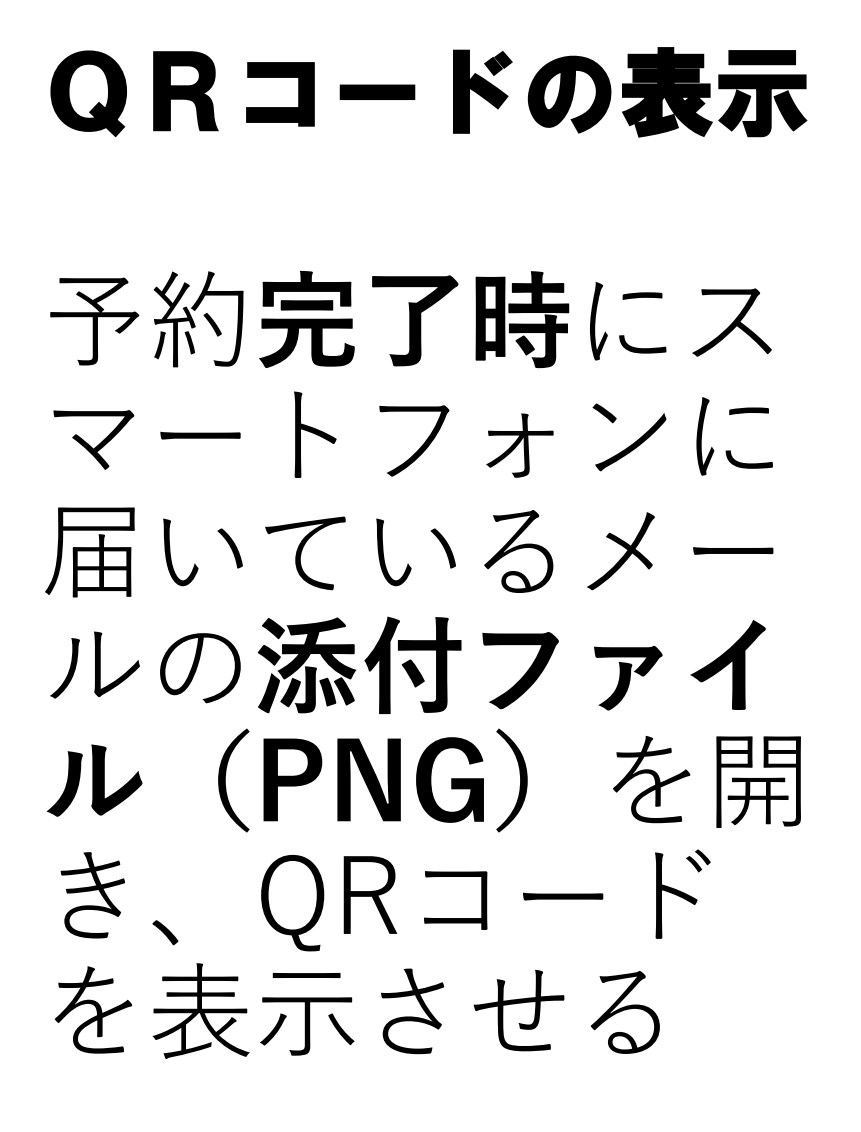

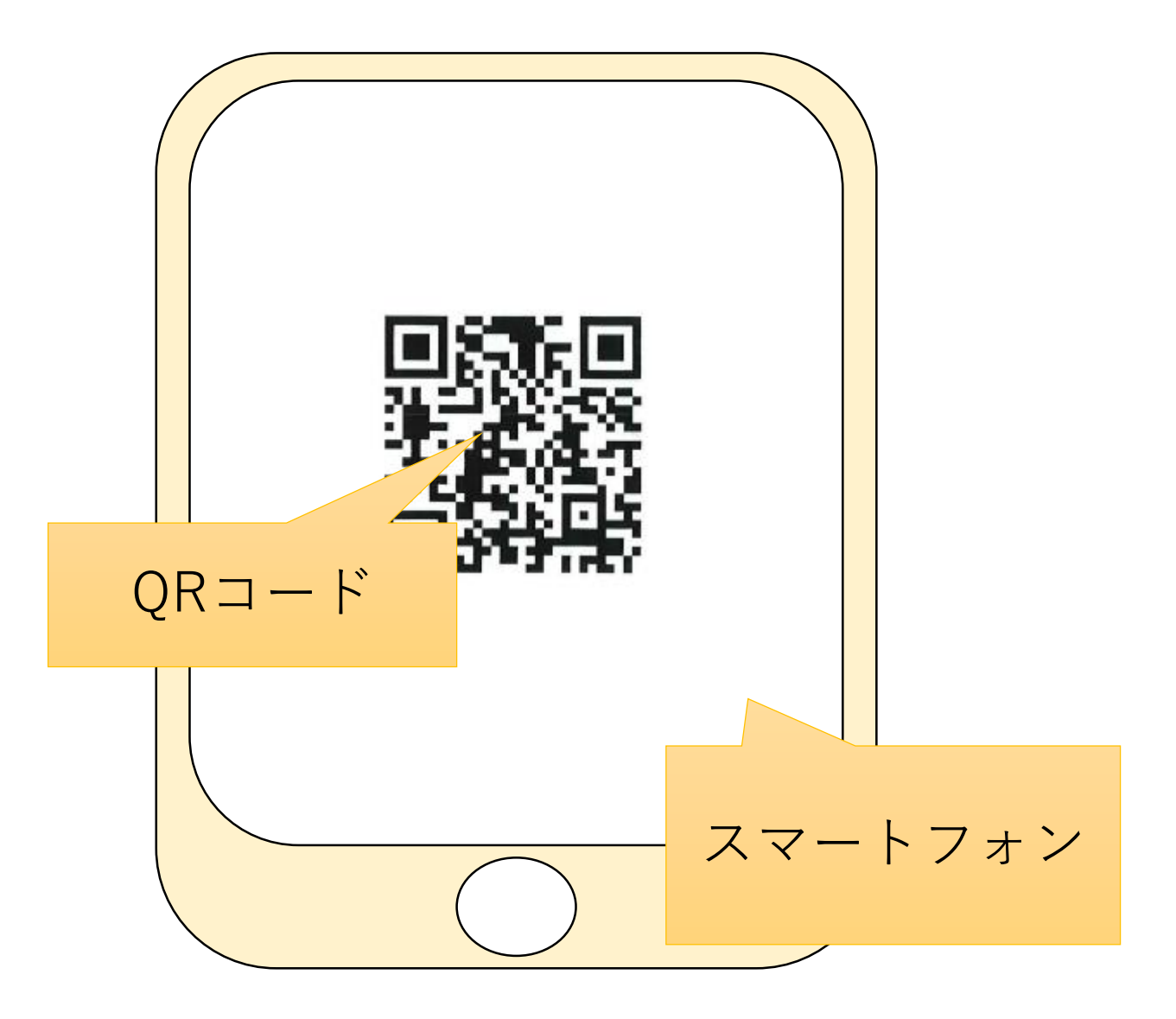

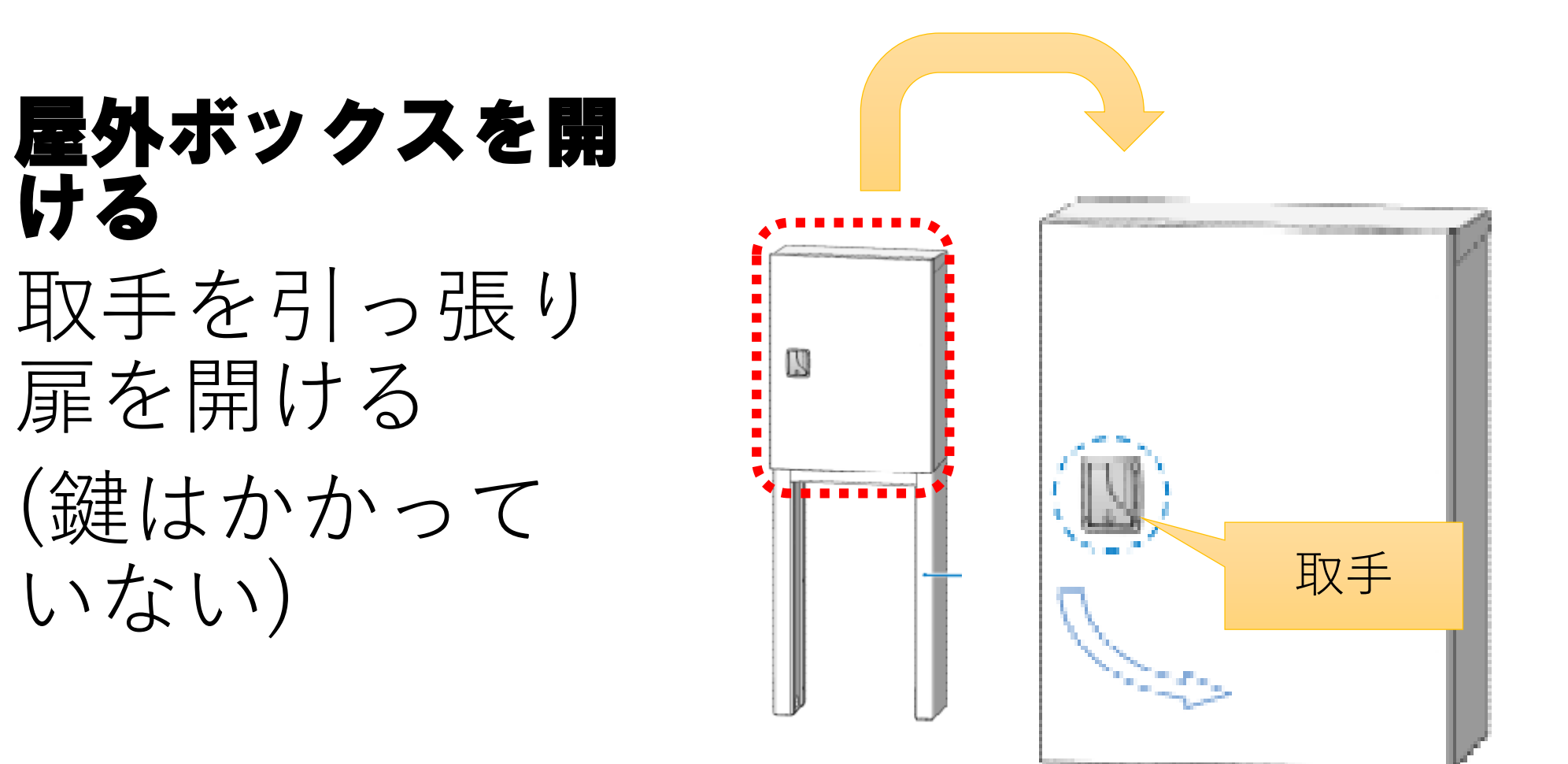

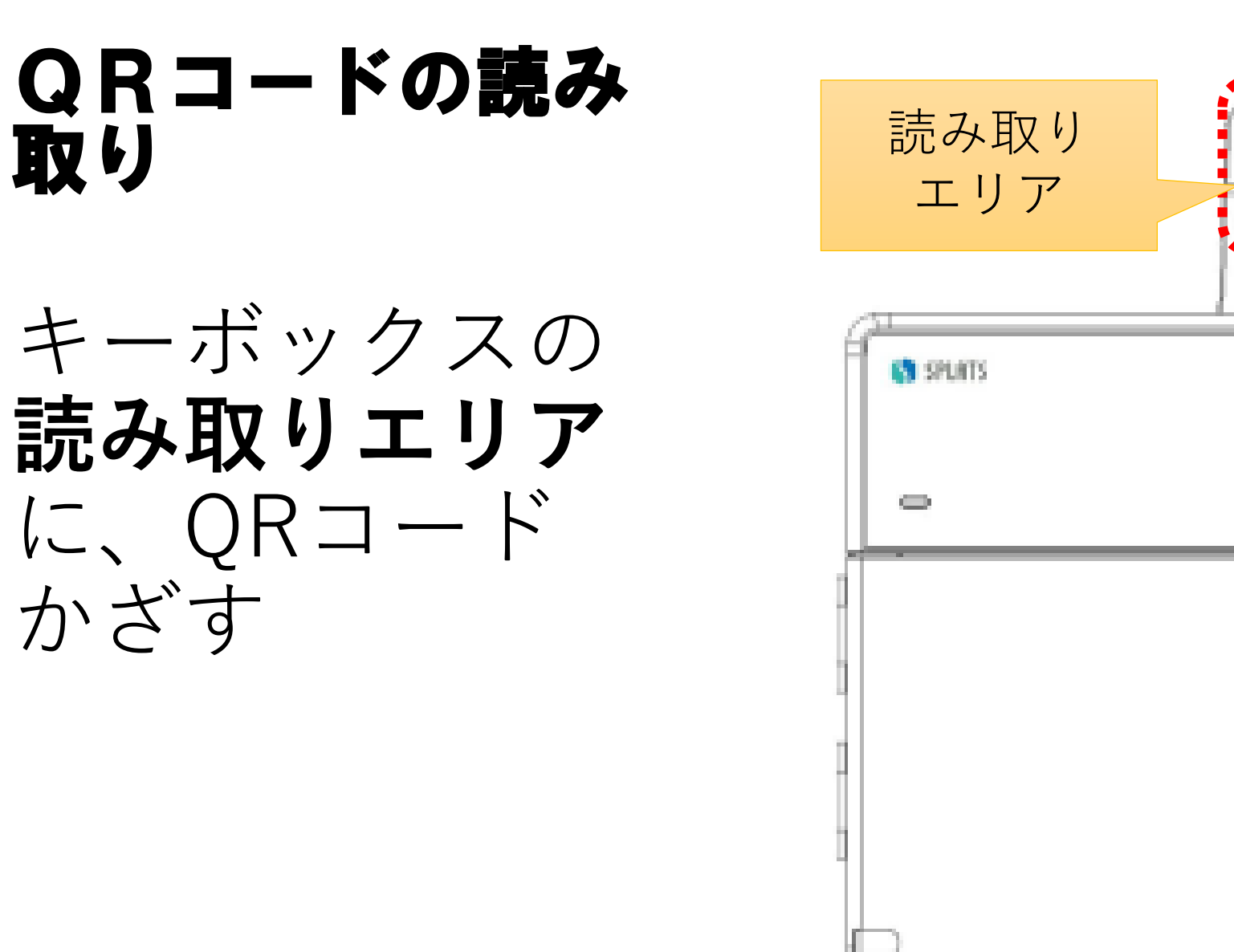

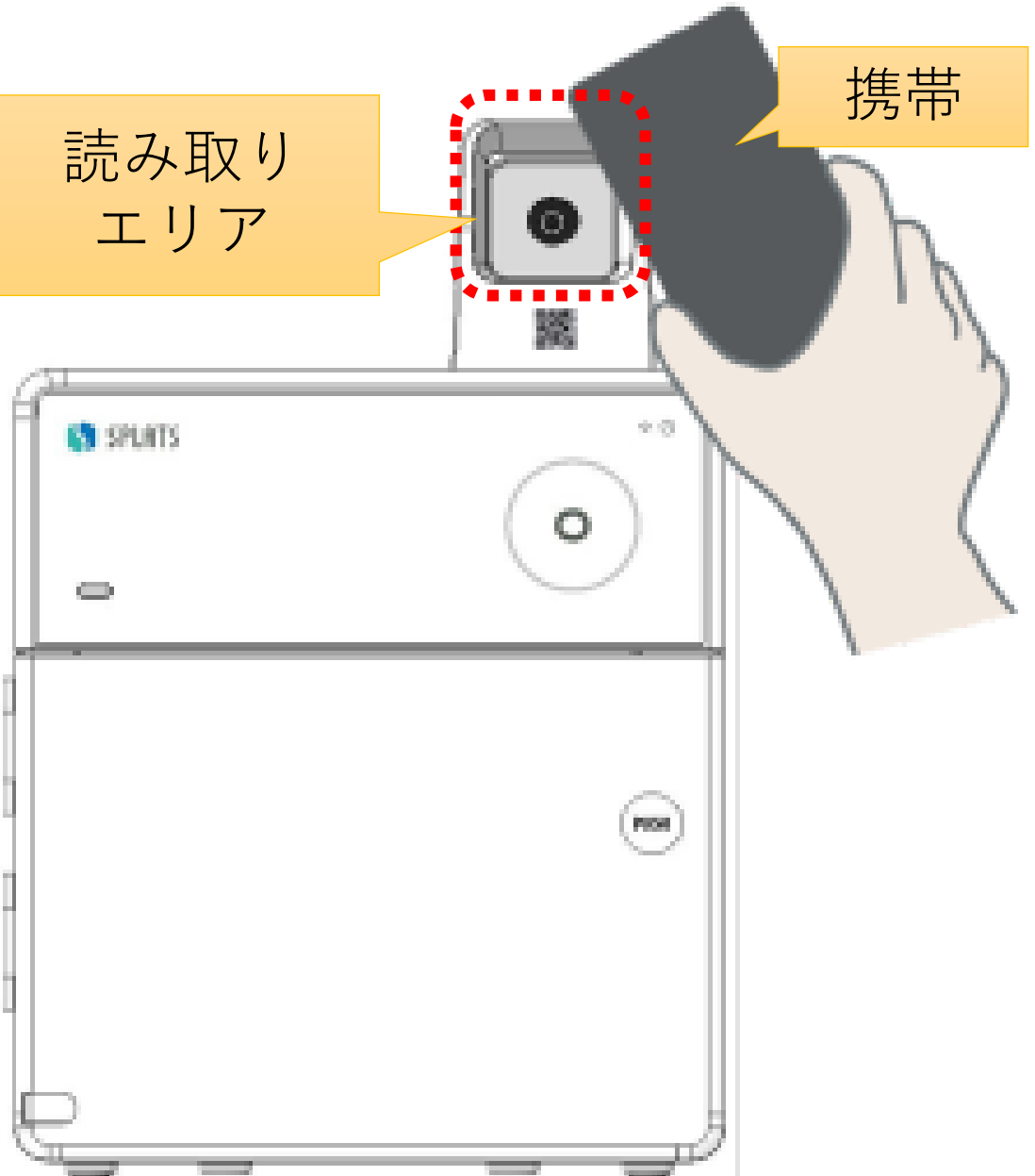

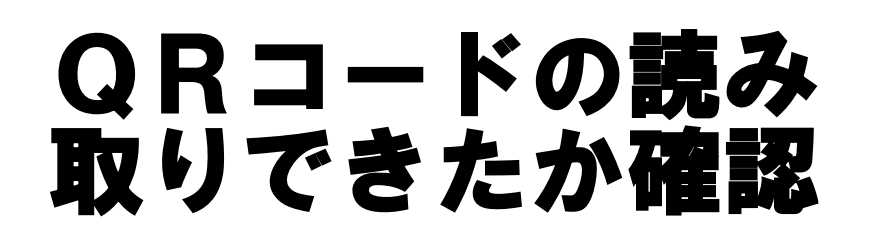

#### 読み取りができ たら、「ピッ」 と音が鳴り、リ ングの色が一瞬 「白色」になり 後に「**青色**| 点 灯に変わる

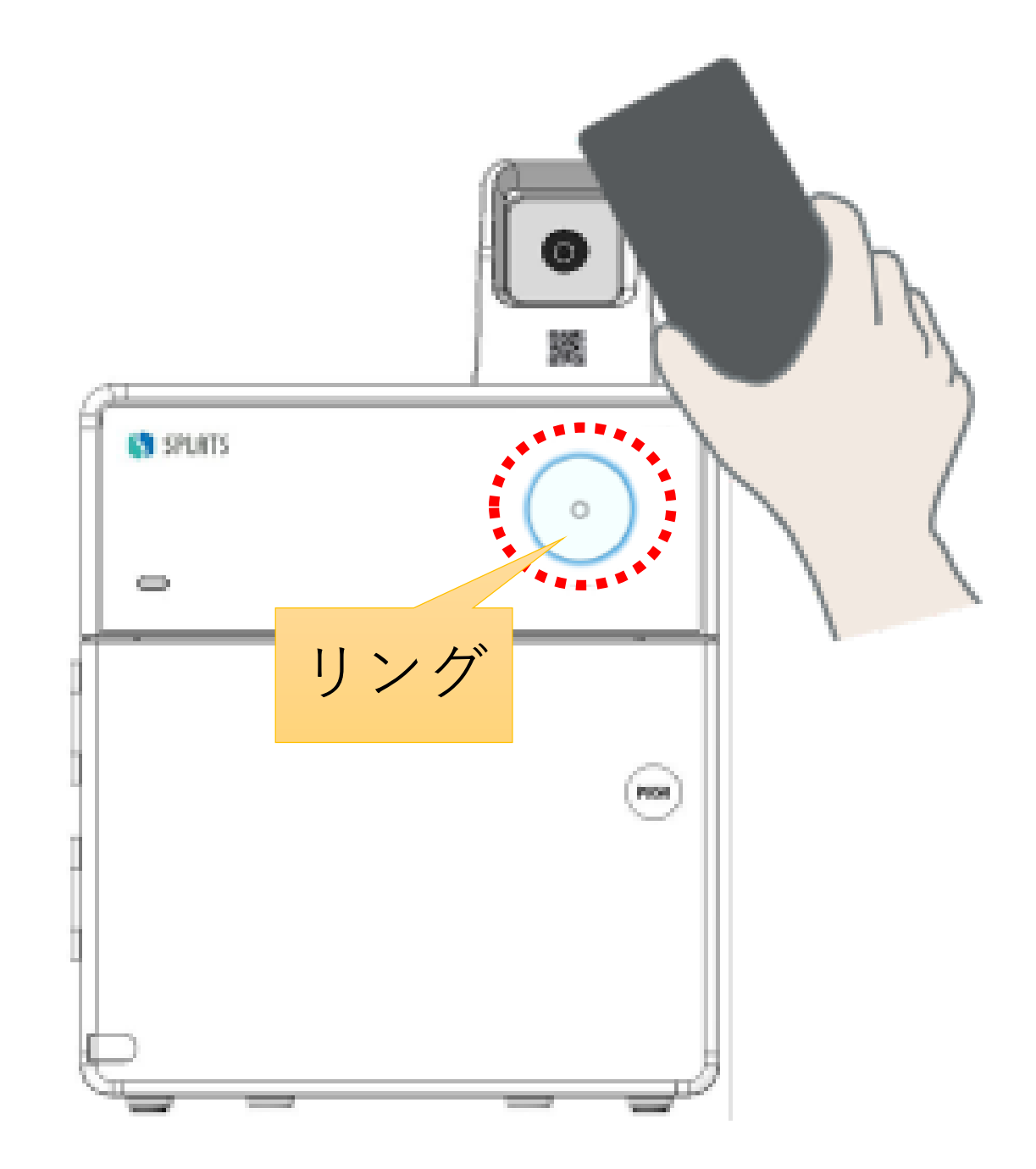

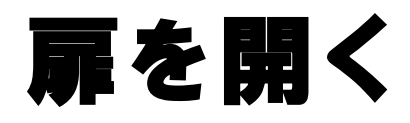

(時間超過)

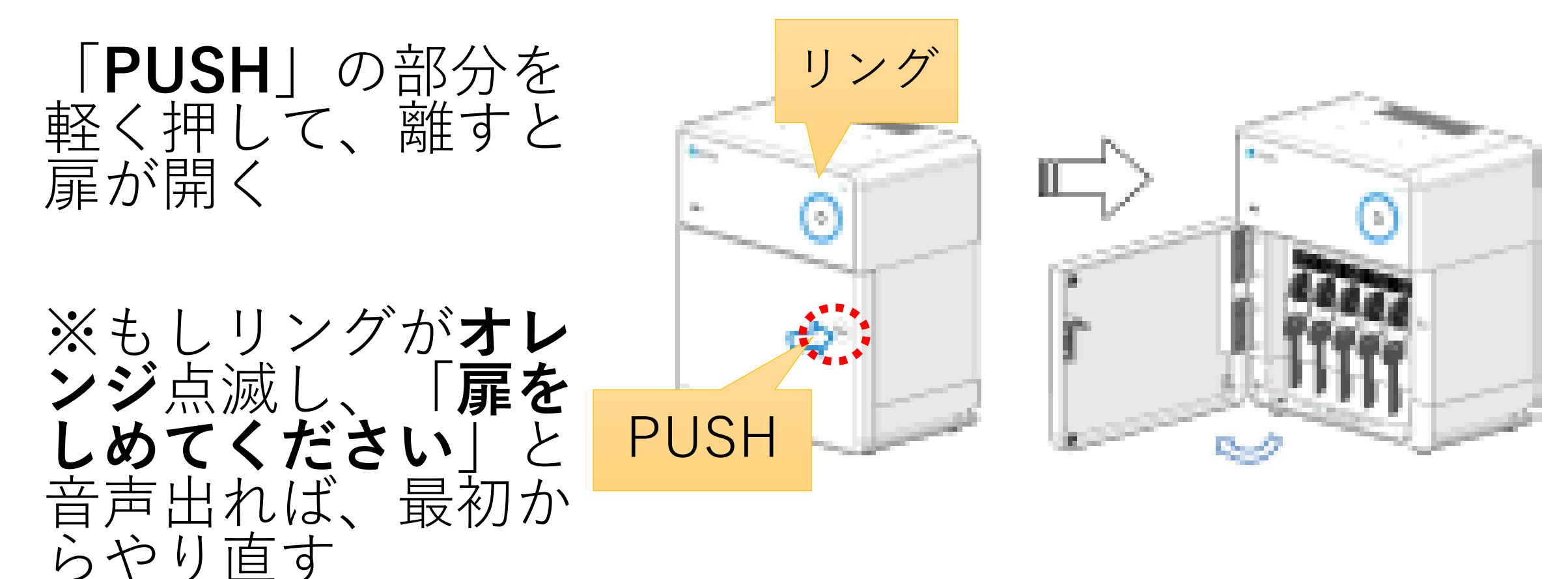

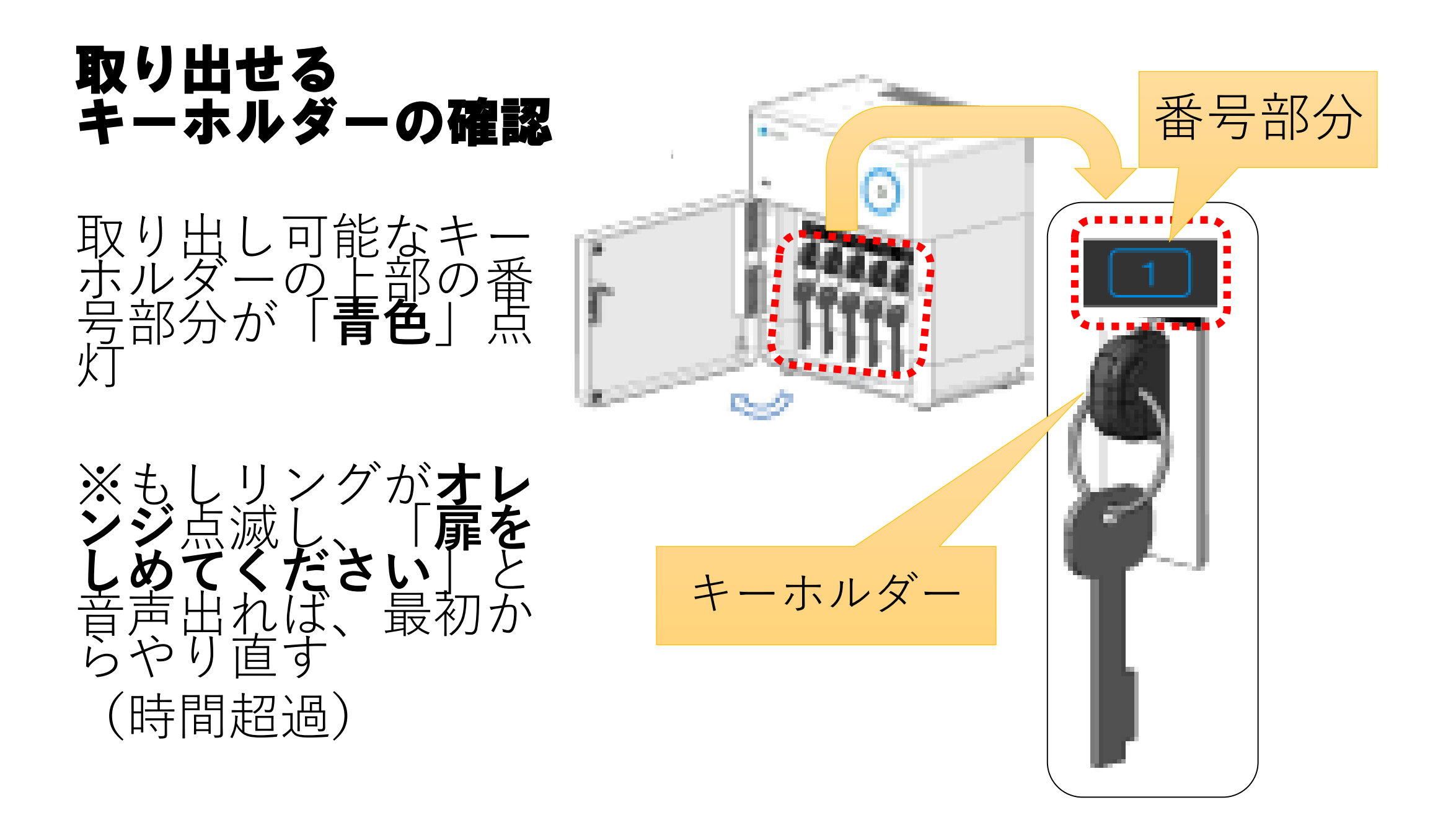

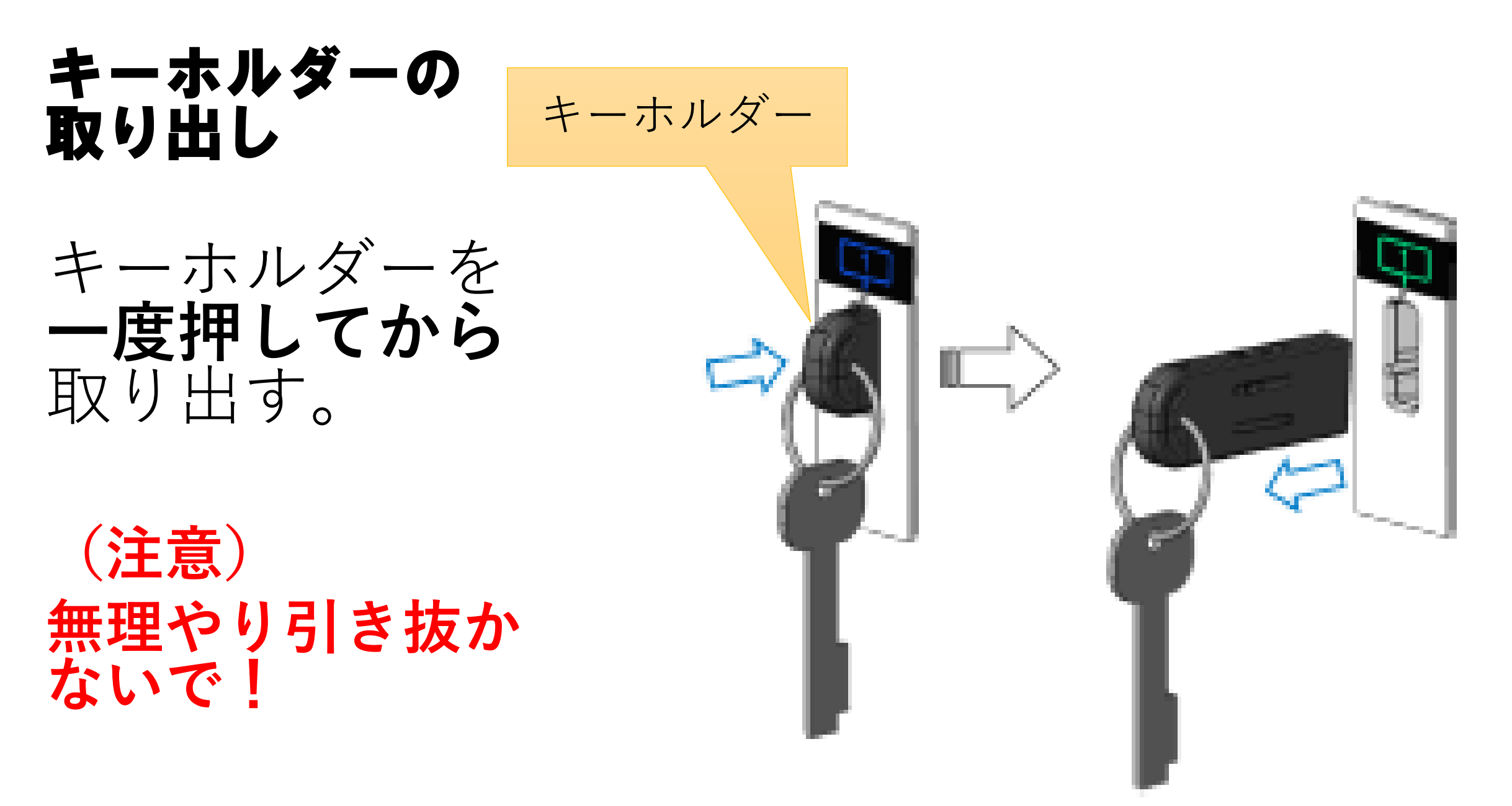

#### 扉を閉める

# ①扉をカチッと 音がするまで閉じると施錠される ②リングは青色 →消灯する

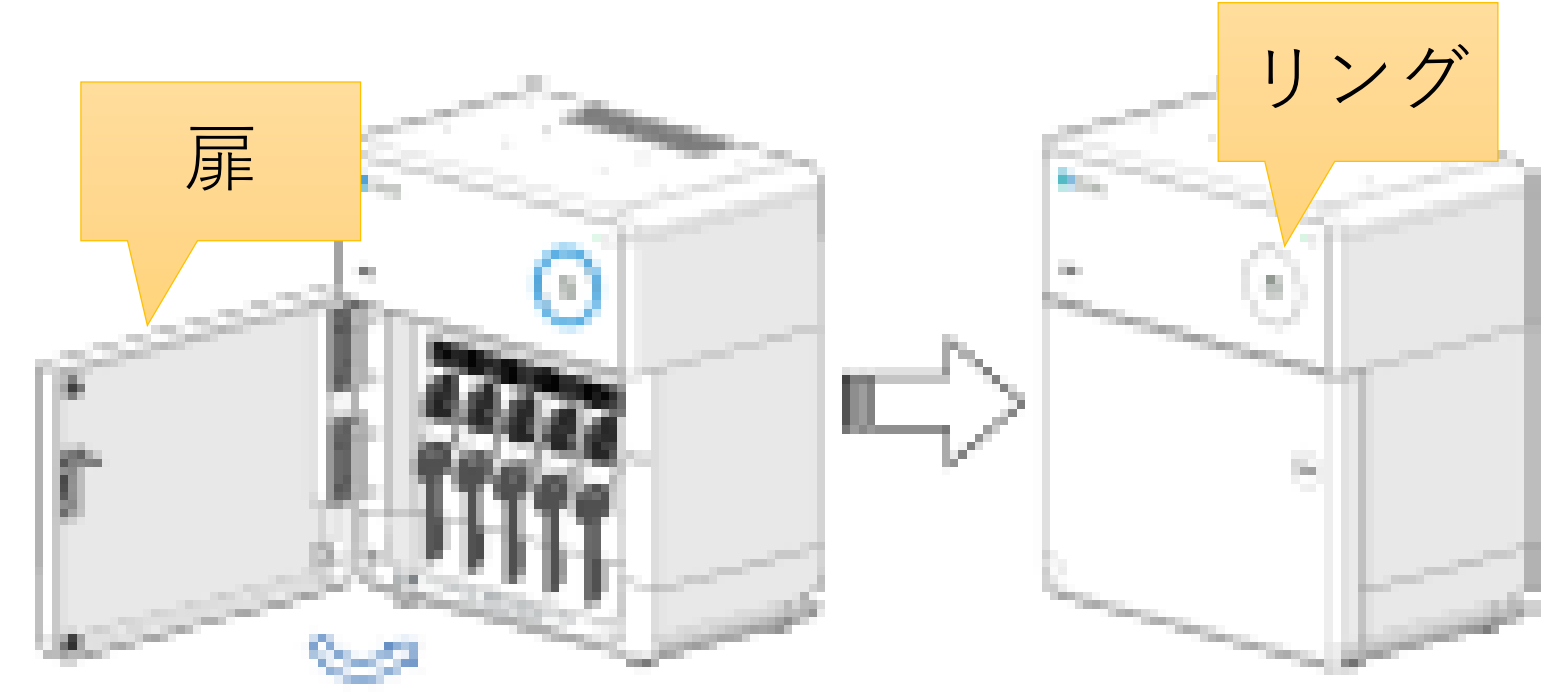

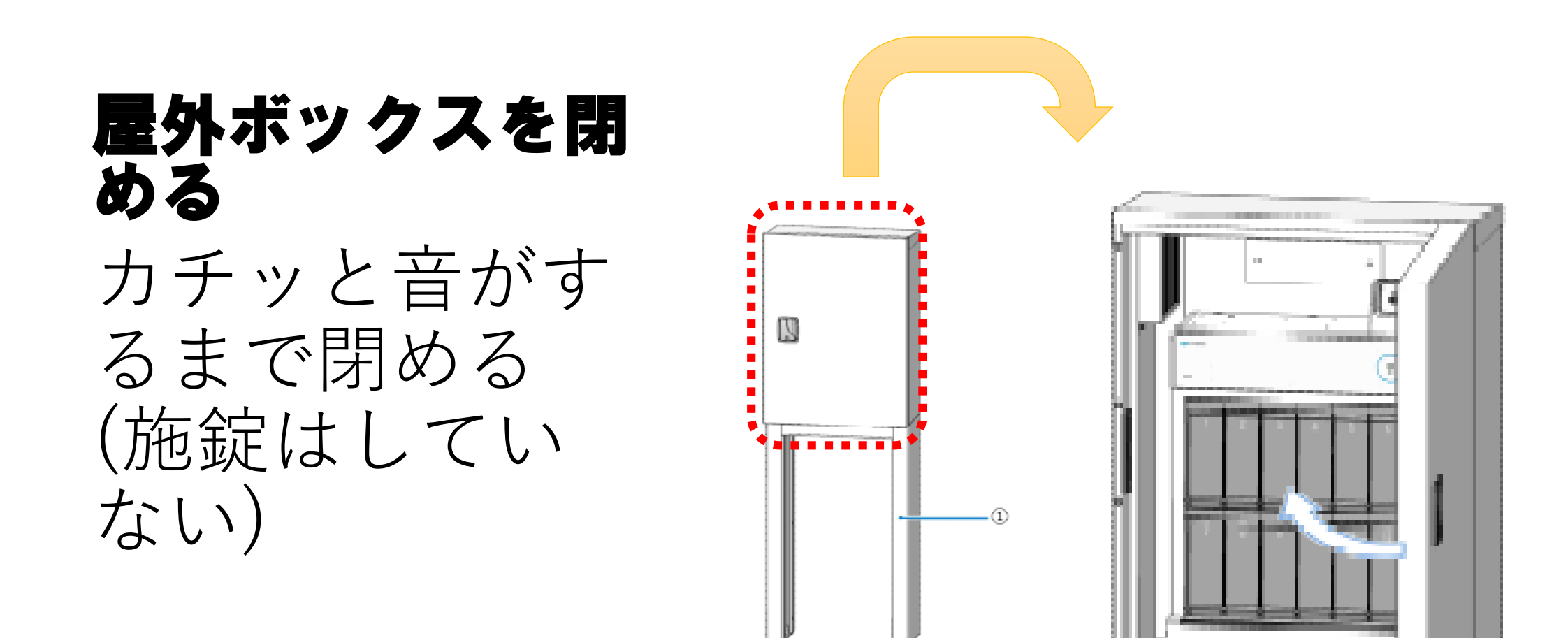

## SPLATSキー返却方法

西区平野地域福祉センター 2025/2/19作成

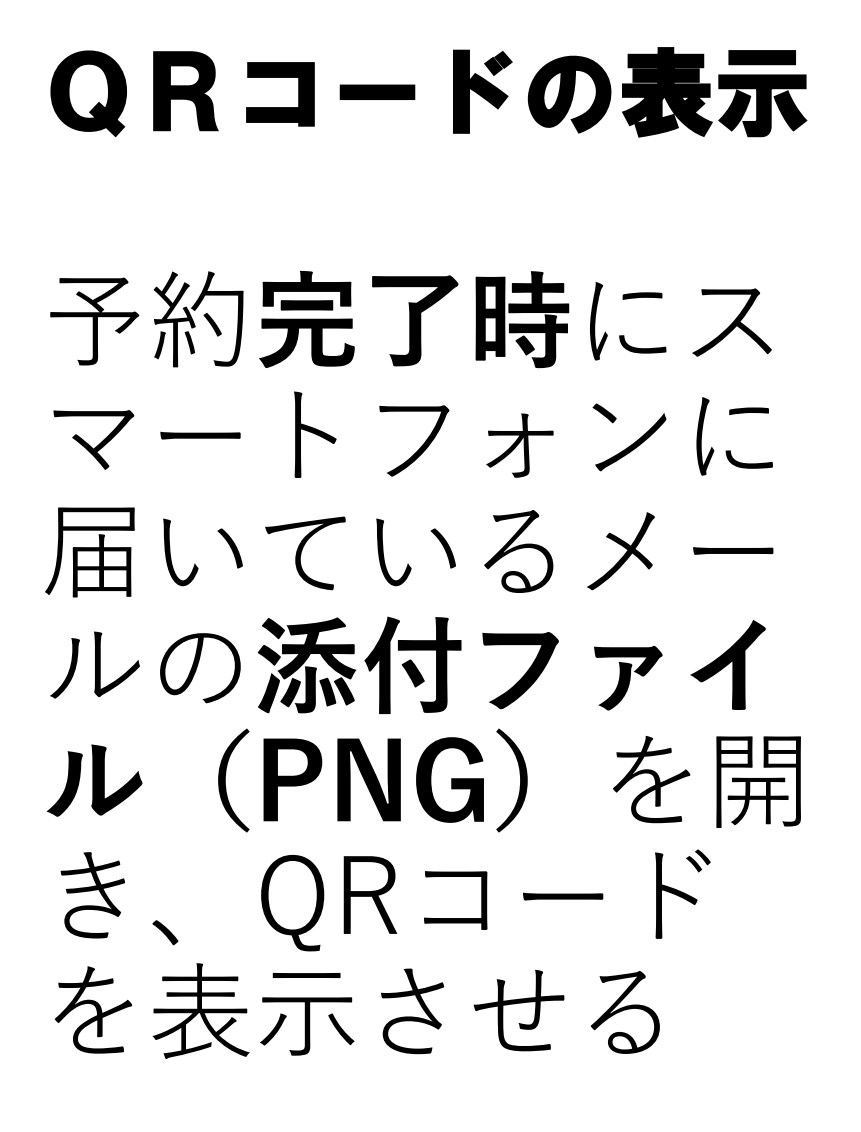

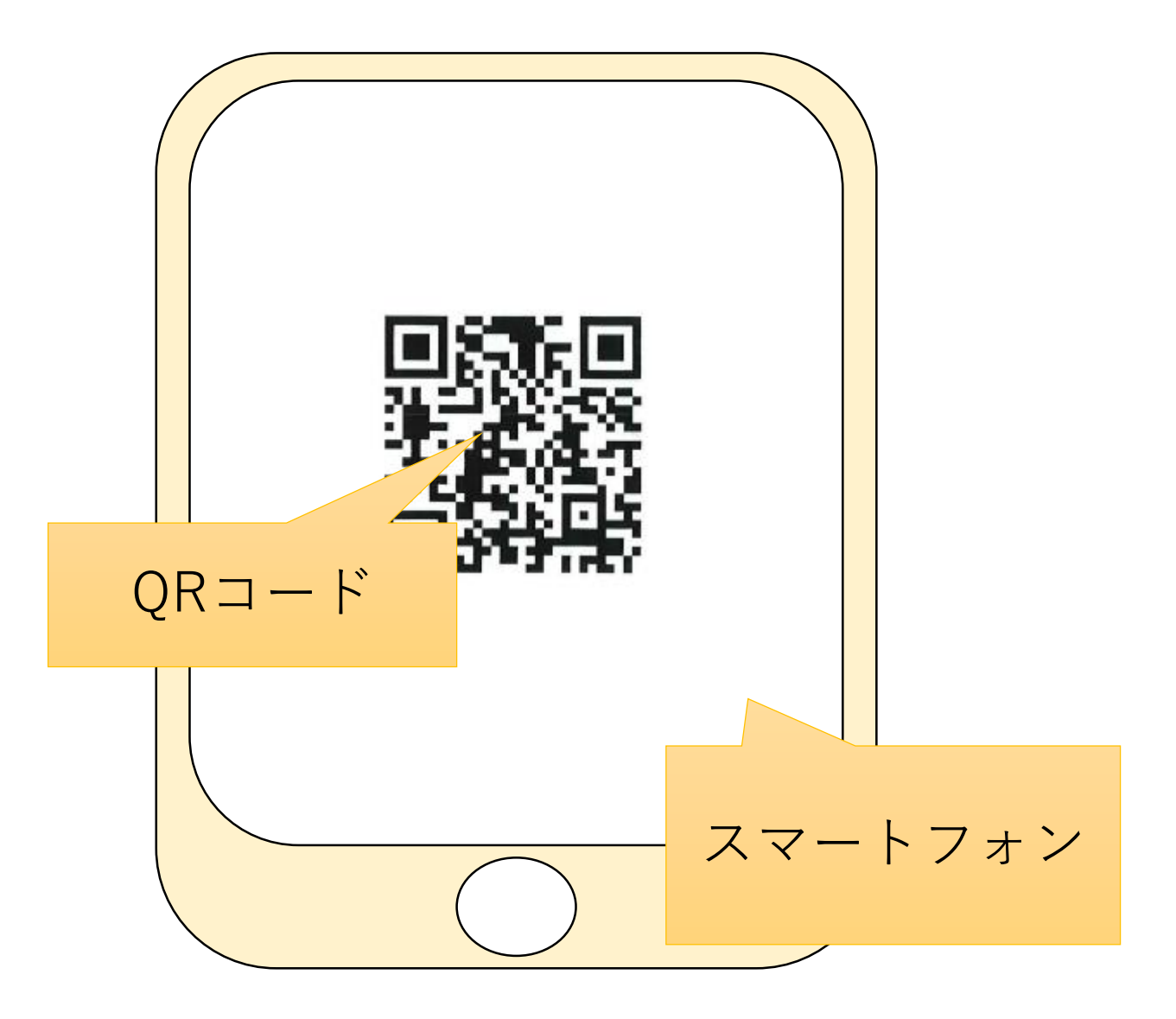

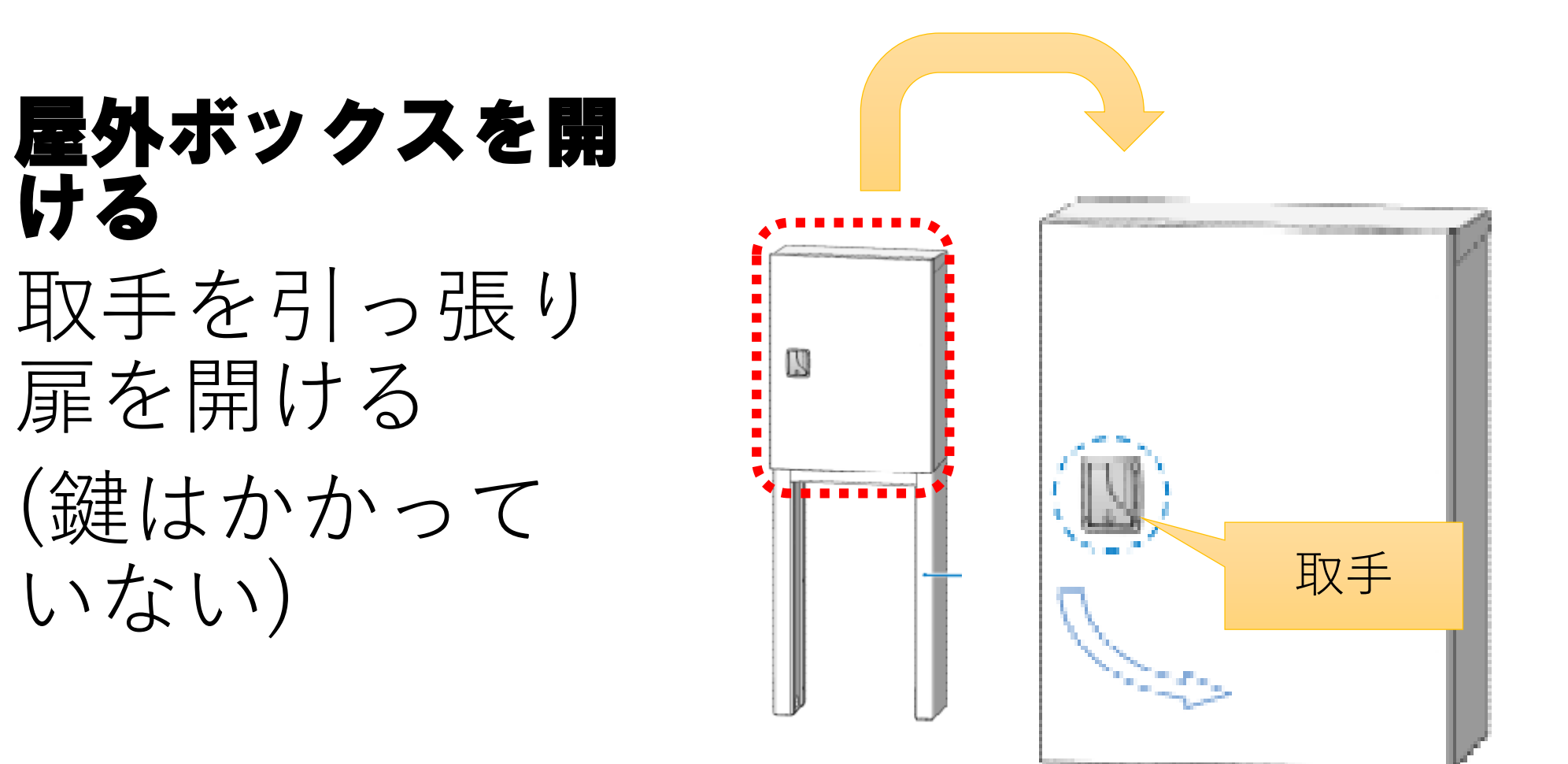

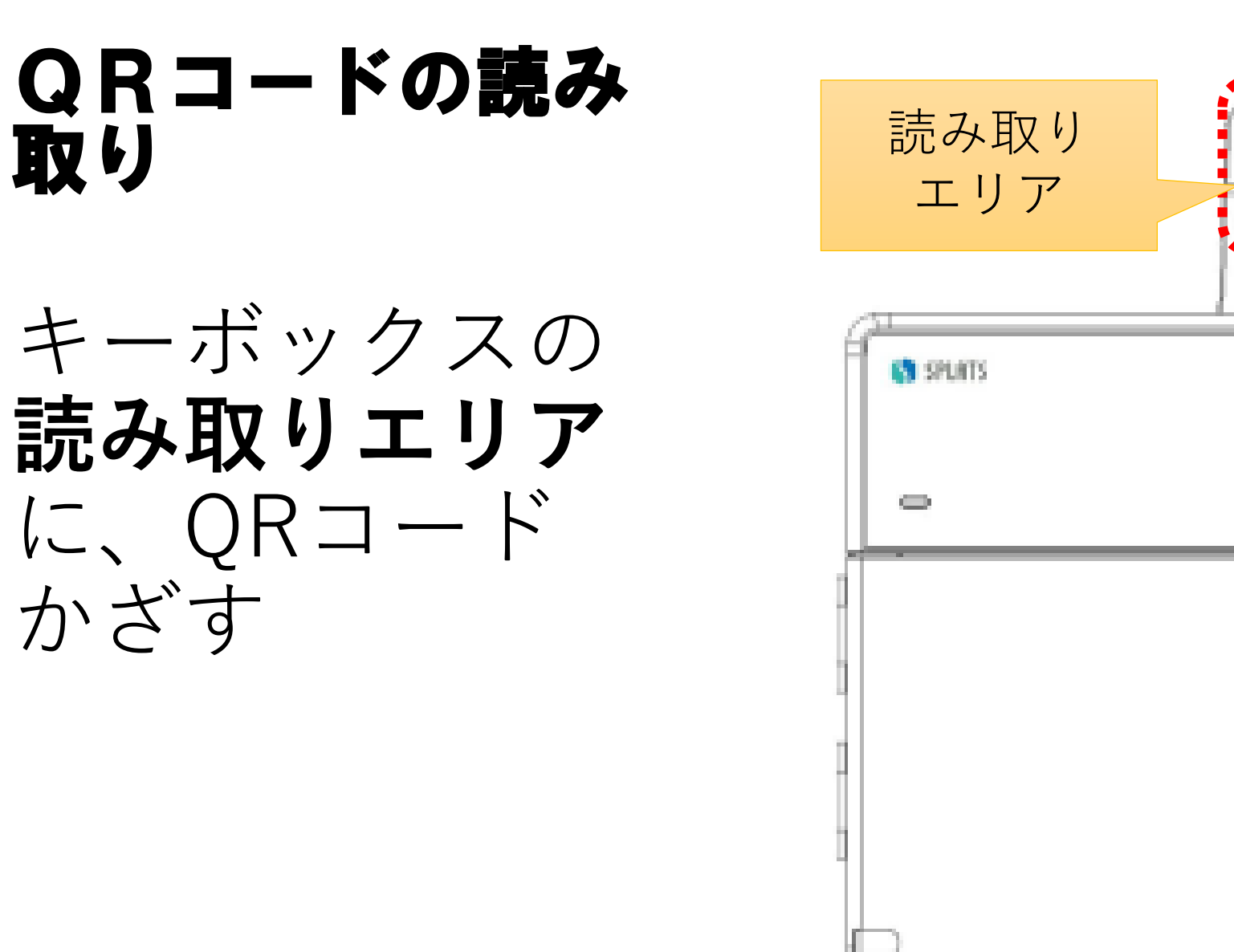

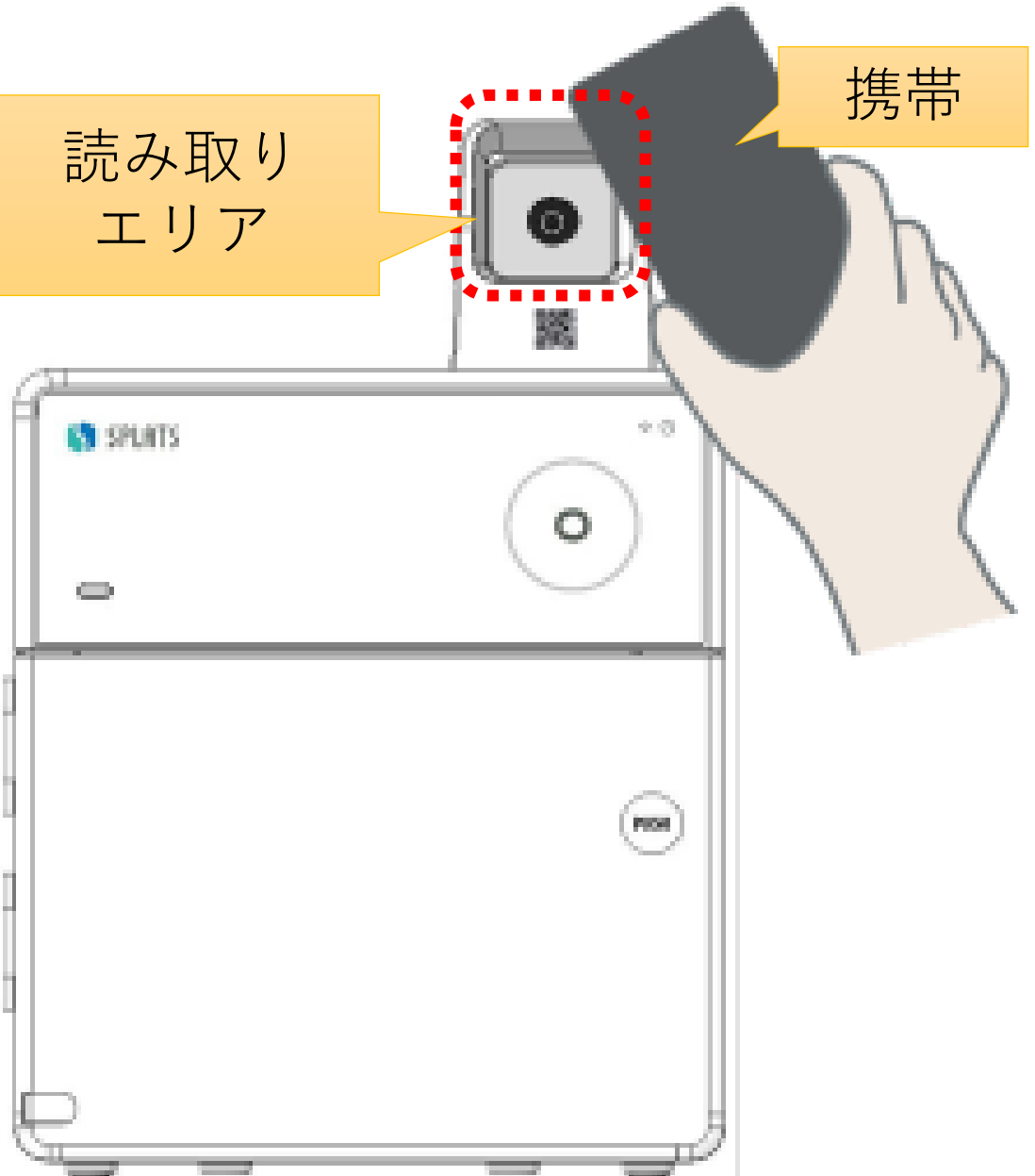

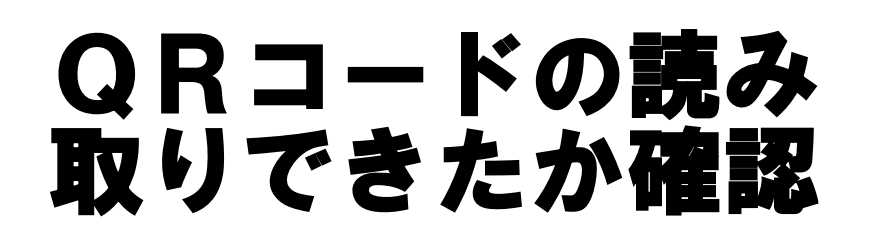

#### 読み取りができ たら、「ピッ」 と音が鳴り、リ ングの色が一瞬 「白色」になり 後に「**青色**| 点 灯に変わる

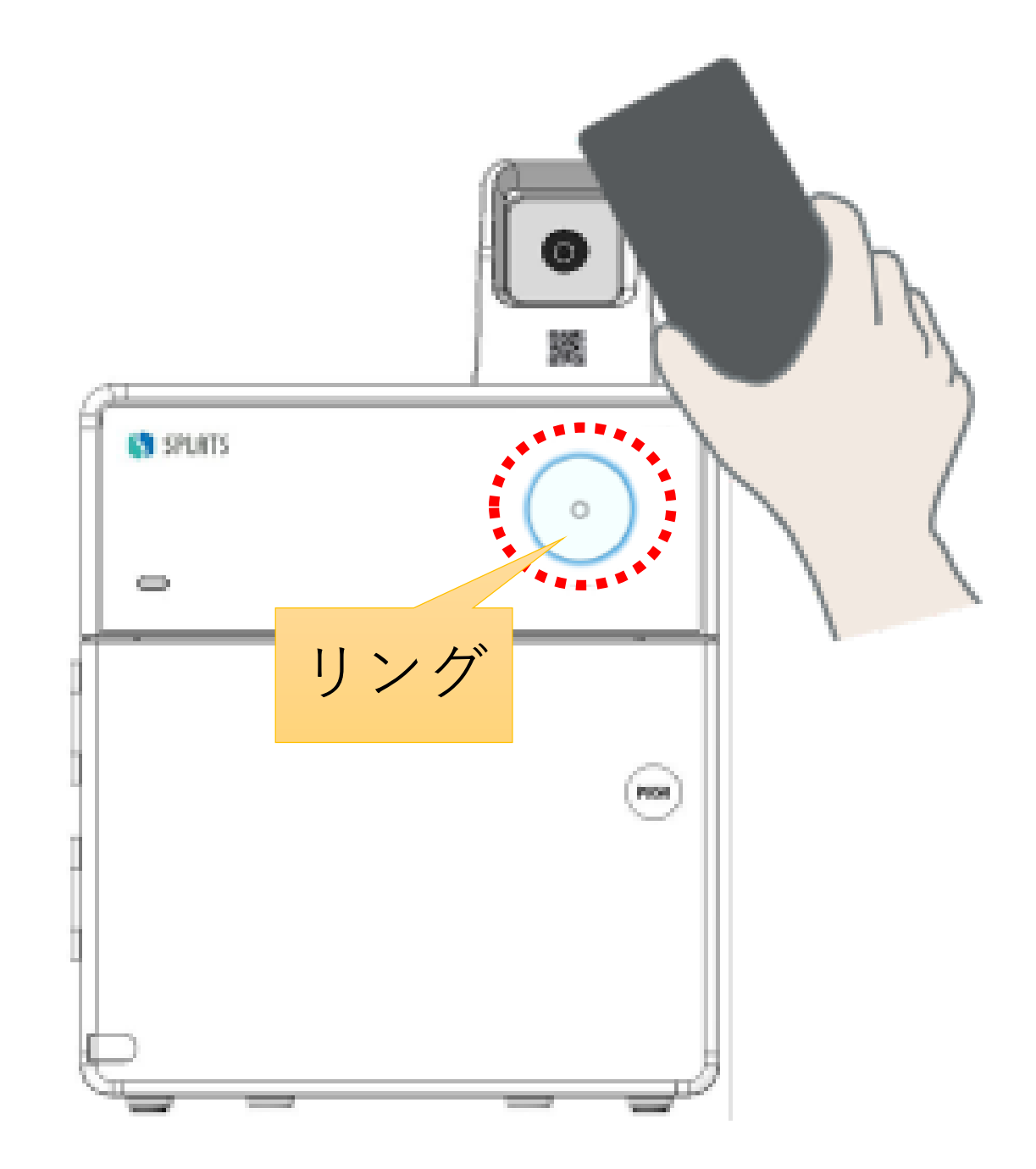

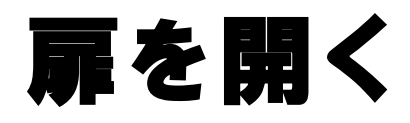

(時間超過)

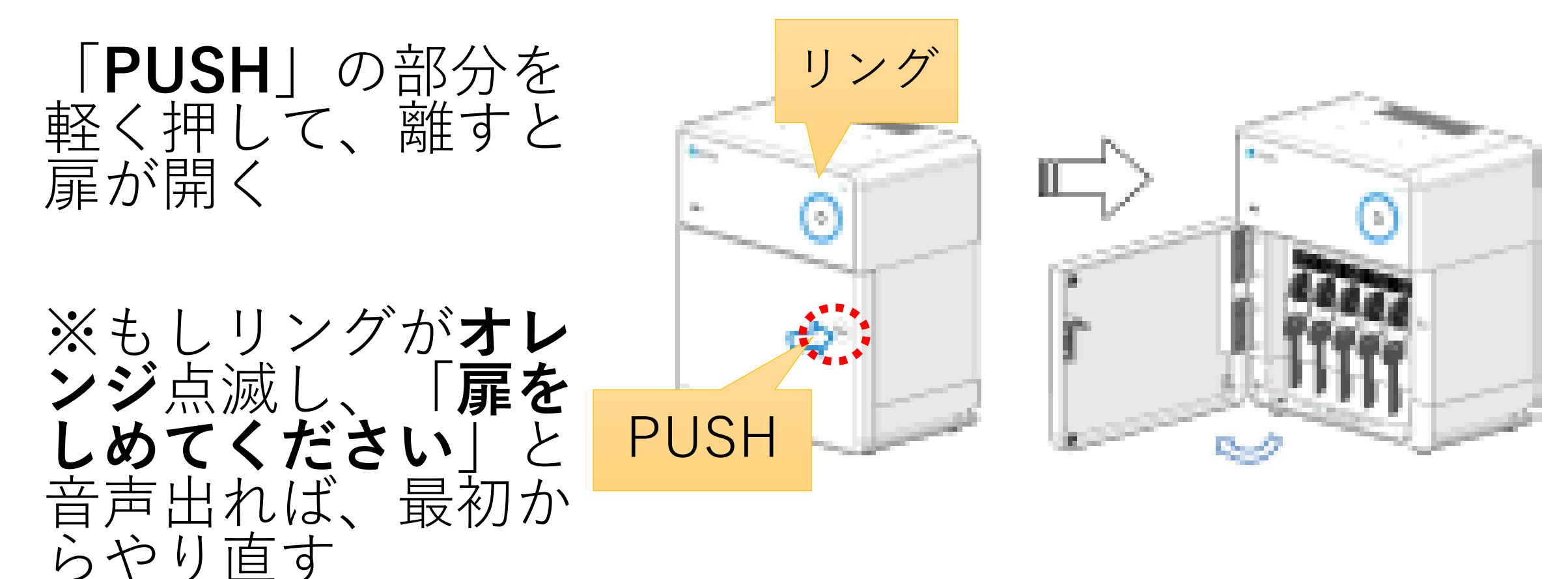

#### 返却する キーホルダーの確認

### ①取り出し中の キーホルダーの 上部番号部分が 「緑色 | に点灯 (2)キーの番号と 同じ場所を確認

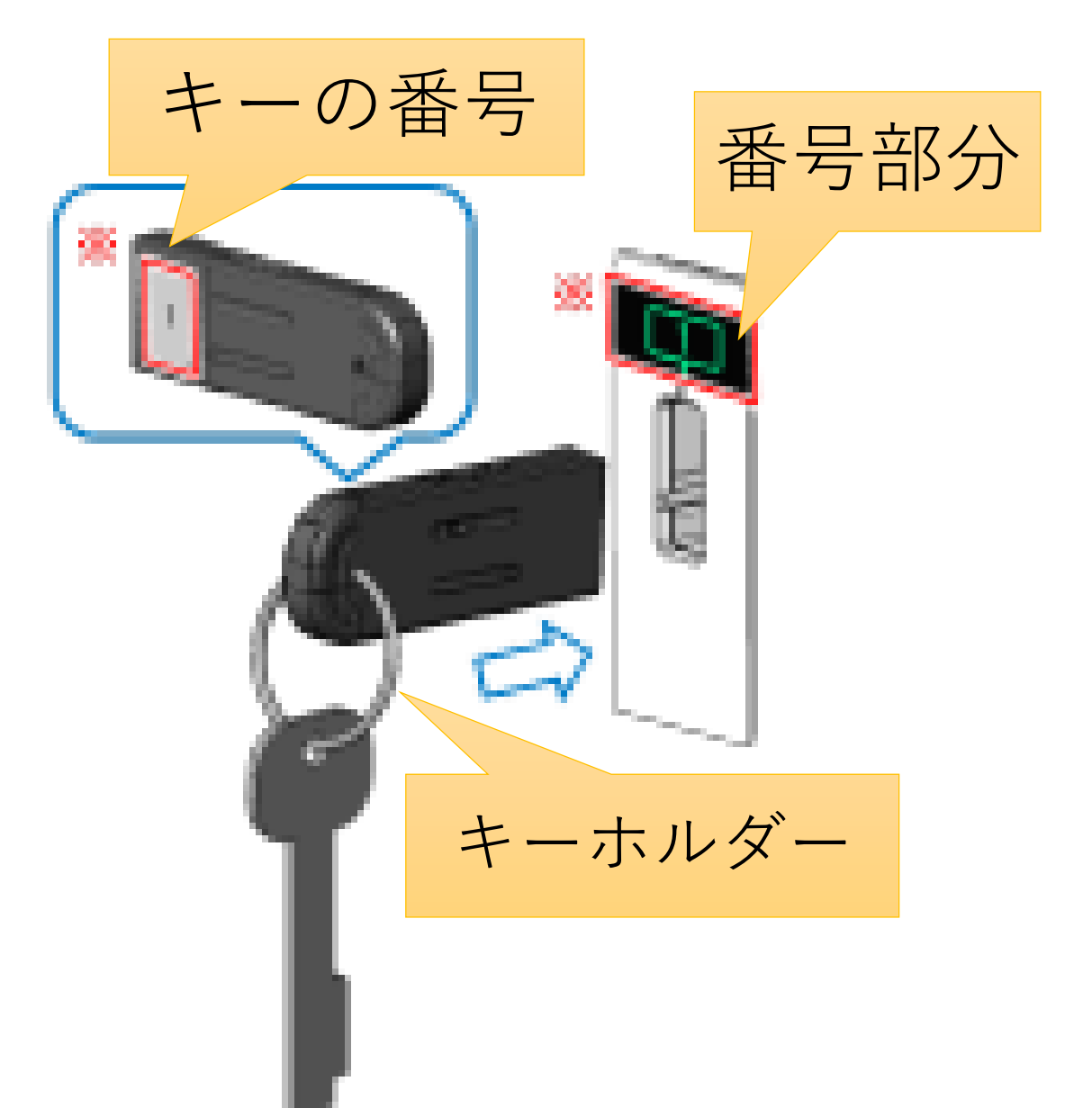

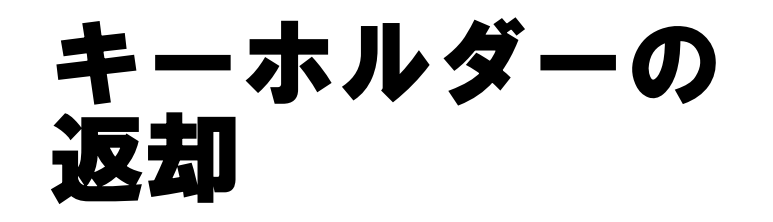

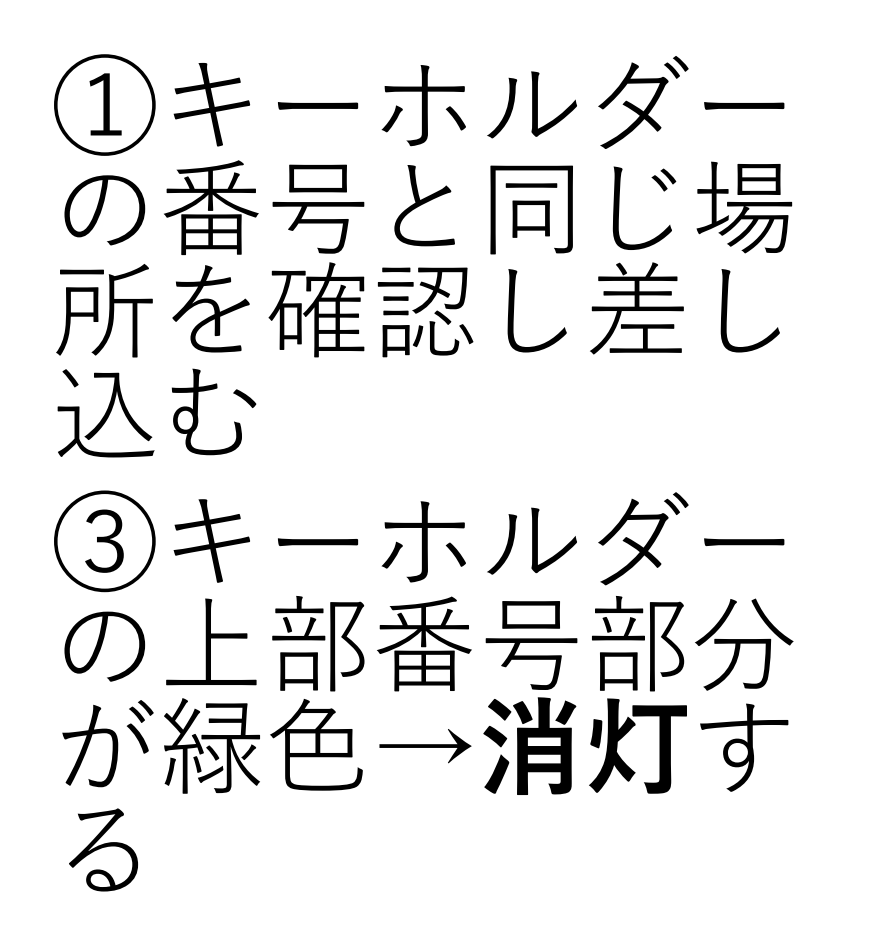

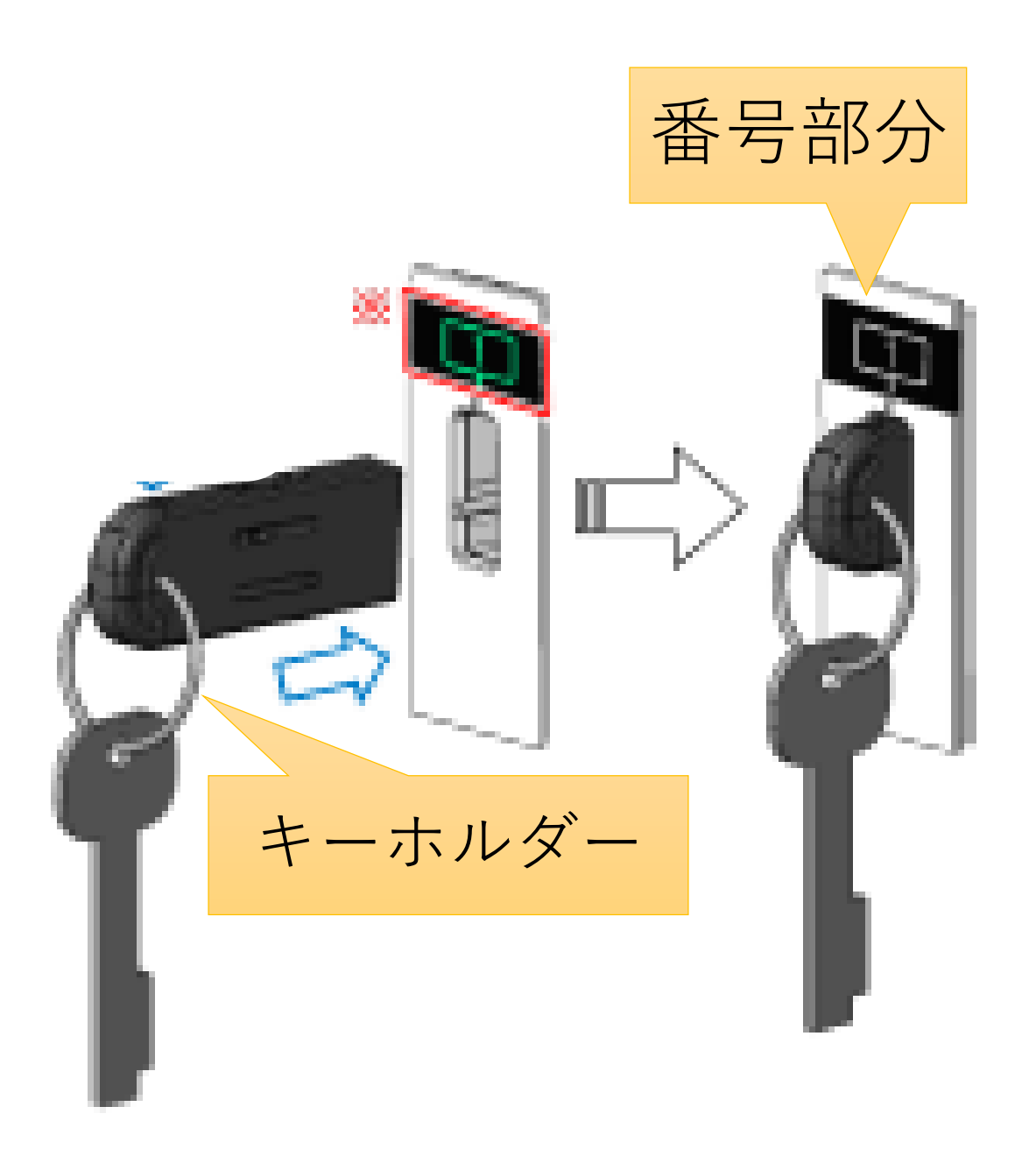

#### 扉を閉める

## ①扉をカチッと 音がするまで閉 じると施錠され る ②リングは青色 →消灯する

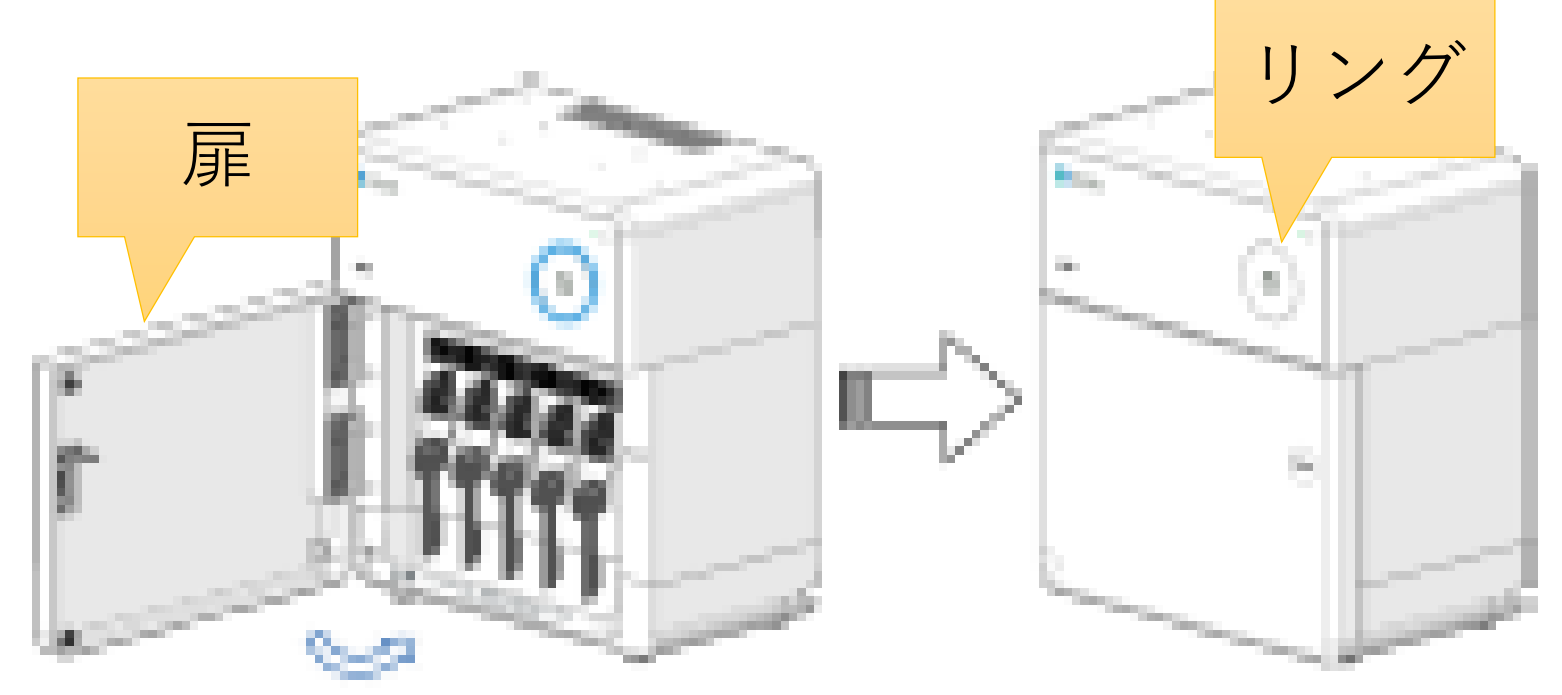

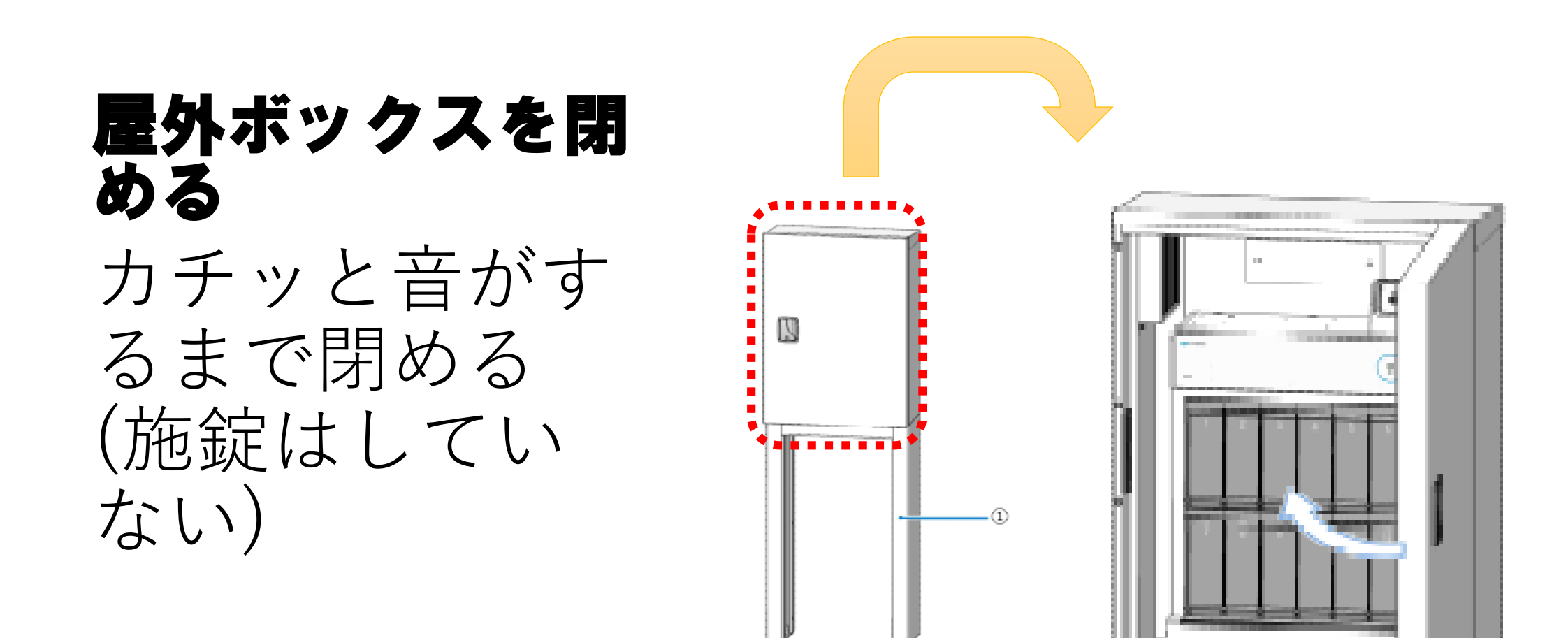